# Florida SHOTS™ CONSEJOS PRÁCTICOS PARTICIPANTES EN EL PROGRAMA DE VACUNAS PARA NIÑOS DE LA FLORIDA

#### Información de Contacto

www.flshots.com

Servicio de Ayuda Gratuita: 877-888-SHOT (7468) Lunes – Viernes, 8 a.m. a 5 p.m. Hora del este.

Bajo **"Customer Support"** ("Atención al Cliente"), localizado en la barra lateral del menú del registro, puede encontrar una guía completa del usuario y un curso de entrenamiento en red. Puede imprimir una copia de la guía del usuario como referencia. El entrenamiento gratuito en red se encuentra a su disposición las 24 horas del día.

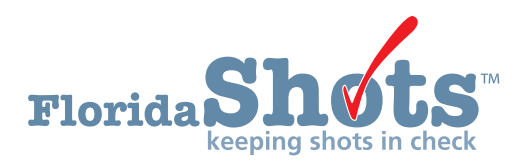

Índice Rápido

| 1  |
|----|
| 2  |
| 5  |
| 8  |
| 10 |
| -  |

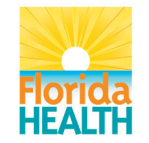

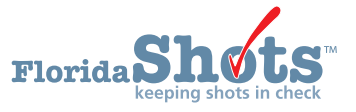

#### 1. DOCUMENTANDO ELEGIBILIDAD DE PACIENTES PARA EL PROGRAMA VFC

Previo a la entrada de registros de inmunización en Florida SHOTS, utilizando el programa Vacunas Para Niños (VFC, por sus siglas en inglés), se debe determinar primero que el paciente es elegible para recibir vacunas VFC. Puede utilizar el formulario "Patient Eligibility Screening Record: Florida Vaccines for Children Program" y de este modo documentar la elegibilidad en sus propios registros.

| Patient Eligibility Screening Record<br>Florida Vaccines for Children Program                                                                                                    |                                                                                                    |                                                                                     |                                                                                  |                                          |                                          |  |
|----------------------------------------------------------------------------------------------------|----------------------------------------------------------------------------------------------------|-------------------------------------------------------------------------------------|----------------------------------------------------------------------------------|------------------------------------------|------------------------------------------|--|
| 1. Initial Screening                                                                                                    | Date:<br>MM                                                                                             | DDYY                                                                                | Y Y                                                                              |                                          |                                          |  |
| 2. Child's Name: Last Name First MI                                                                                                    |                                                                                                    |                                                                                     |                                                                                  |                                          |                                          |  |
| 3. Child's Date of Birth:<br>M M D D Y Y Y Y                                                                                                    |                                                                                                    |                                                                                     |                                                                                  |                                          |                                          |  |
| 4. Parent/Guardiar                                                                                                    | /Individual of                                                                                          | Record:                                                                             | ast Name                                                                         | First                                    | MI                                       |  |
| 5. Is your facility a                                                                                                    | Federally Qua                                                                                           | alified Health C                                                                    | Center (FQHC) or Rural                                                           | Health Clinic (RF                        | IC):                                     |  |
| □ Yes                                                                                                    | 🗆 No                                                                                                    | Don't kno                                                                           | w                                                                                |                                          |                                          |  |
| 6. Primary Provide                                                                                                    | r's Name:                                                                                               | Last Name                                                                           |                                                                                  | First                                    | <u> </u>                                 |  |
| <ul> <li>□ a) Is enrolle</li> <li>□ b) Does not</li> <li>□ c) Is an Am</li> <li>□ d) Is underii</li> <li>□ e) This child does not</li> </ul>                                                                                                    | d in Medicaid<br>have health in<br>erican Indian of<br>hsured (has he<br>does not qua<br>meet the eligi | nsurance<br>or Alaskan Nat<br>ealth insurance<br>alify for immun<br>bility criteria | tive<br>e that does not pay for<br>izations through the VF                       | vaccinations)*<br>C Program becau        | ise he/she                               |  |
|                                                                                                    |                                                                                                    | Eligi                                                                               | bility Criteria                                                                  |                                          |                                          |  |
| ls<br>enrolled<br>in<br>Date Medicaid                                                                                                    | Does not<br>have<br>health<br>insurance                                                                 | Is an<br>American<br>Indian or<br>Alaskan<br>Native                                 | Underinsured (has<br>health insurance that<br>does not pay for<br>vaccinations)* | Does not meet<br>eligibility<br>criteria | Eligibility<br>status has<br>not changed |  |
|                                                                                                    |                                                                                                    |                                                                                     |                                                                                  |                                          |                                          |  |
|                                                                                                    |                                                                                                    |                                                                                     |                                                                                  |                                          |                                          |  |
|                                                                                                    |                                                                                                    |                                                                                     |                                                                                  |                                          |                                          |  |
| The healthcare provider must keep in the office a record of all children 18 years of age or younger who receive immunizations. The record may be completed by the parent, guardian and individual of record, or by the healthcare provider. VFC eligibility screening must take place with each immunization visit to ensure the child's eligibility status has not changed. This same record will satisfy the requirements for all subsequent vaccinations, as long as the child's eligibility status has not changed. While verification of responses is not required, it is necessary to retain this or a similar record for each child receiving vaccine. |                                                                                                    |                                                                                     |                                                                                  |                                          |                                          |  |

Este formulario, así como todos los vínculos a otros formularios y registros del programa VFC pueden ser descargados desde http://www.doh.state.fl.us/Disease\_ctrl/immune/vfc/forms.html. Las categorías abarcan:

- Elegibilidad del paciente •
- Inscripción, reinscripción, etc. del proveedor Administración de vacunas •
- Formularios de reporte de vacunas •
- 8 DE MAYO DE 2014

- Otros formularios de solicitud

## 2. AÑADIENDO UN REGISTRO DE VACUNACIÓN VFC

Una vez que el paciente se encuentre en el archivo, se podrán comenzar a añadir vacunaciones a su registro. Haga clic en el vínculo **"Vaccinations"** que se localiza en el menú lateral izquierdo. Escoia **"Add a Vaccination Record"** para añadir vacunas.

| atients                                                 | ~ | Sort by: (        | Series          | Vaccine       | ODate             | Given                 |                          |                                         |      |
|---------------------------------------------------------|---|-------------------|-----------------|---------------|-------------------|-----------------------|--------------------------|-----------------------------------------|------|
| Search for Patient<br>Redisplay Search Results          |   | Vaccine<br>Series | Vaccine<br>Type | Date<br>Given | Dose/<br>Interval | Age Yr Mo/<br>in Days | Total Mos/<br>Adv Event? | Provider/Person                         | Del? |
| Search for Form 680                                     |   | DTAP              | DTAP            | 02/05/2007    | 1                 | 0-3                   | 3<br>N                   |                                         |      |
| Patient Identification                                  |   | нв                | HIB PRP-T       | 06/27/2007    | 1                 | 0-7                   | 7<br>N                   | TESTVFC<br>CARRIGERJ                    |      |
| Parent/Guardian                                         |   | DTAP              | PEDIARIX        | 05/01/2007    | 2<br>85           | 0-5<br>180            | 5<br>N                   | TESTVFC<br>IMMUNIZATION                 |      |
| accinations                                             |   | HEP B             | PEDIARIX        | 05/01/2007    | 1                 | 0-5                   | 5                        | TESTVFC                                 |      |
| Adverse Events<br>Contraindications<br>Contact Attempts |   | POLIO             | PEDIARIX        | 05/01/2007    | 0<br>1<br>0       | 180<br>0-5<br>180     | N<br>5<br>N              | IMMUNIZATION<br>TESTVFC<br>IMMUNIZATION |      |
| Exclude From Recall<br>New Imm Status                   |   |                   |                 | View          | ange              | Provider              | Contact Inf              | D                                       |      |
| HMS Demographics<br><b>orms</b>                         |   | А                 | dd a Vaccir     | nation Record | 1                 | Add Hi                | storical Vaco            | cination Records                        | 1    |

Le recomendamos usar esta opción si usted es un participante del programa VFC. De esta manera puede registrar, de forma apropiada, la elegibilidad al programa VFC para cada vacuna. Si usted usa la opción **"Add Historical Vaccination Records"** no podrá registrarlo aunque la vacuna sea de tipo VFC. Sin embargo, si completa toda la información requerida en la pantalla **"Add a Vaccination Record"** cumplirá con todos los requerimientos de auditoría del programa VFC. El método de introducción de información de vacunas VFC al sistema le ayudará a un mejor monitoreo de sus registros, así como a un mejor acoplamiento con el nuevo inventario de Florida SHOTS y el portal para pedidos de vacunas VFC.

Seleccione **"Add a Vaccination Record"**. El sistema mostrará la pantalla **"Add Vaccination Record"**, la cual se encuentra equipada con listas desplegables que se mantienen constantemente actualizadas con las nuevas vacunas que se añaden al registro central. Para mostrar estas listas solamente tiene que hacer clic sobre la flecha que se encuentra al lado de cada casilla.

|--|

| CDC Vaccine Information Statements (VIS)              | Type: VIS Date:                                             |
|-------------------------------------------------------|-------------------------------------------------------------|
| VIS Recipient:                                        | Other VIS Options                                           |
| - Select - Consent for treatment given by             | y VIS recipient                                             |
| Injection Site: Select 💌 Provider Org ID: *           | Injection Route: Select 💌<br>Provider Person ID: * Select 💌 |
| Imm Service Site: * Select<br>VFC Eligibility: Select |                                                             |
| Manufacturer: Select<br>Lot Number:                   | 💌 🗖 Include inactive                                        |
|                                                       |                                                             |

Show Help Text

## 2. AÑADIENDO UN REGISTRO DE VACUNACIÓN VFC (cont.)

Si añade un registro de vacunación del tipo VFC para un paciente con Medicaid, asegúrese que haya introducido el número de Medicaid del paciente en **"Patient ID Info"**; o de otro modo, le aparecerá un mensaje de error.

| Windows | Internet Explorer                                                                                                    |
|---------|----------------------------------------------------------------------------------------------------|
| ?       | Patient's record does not have a medicaid number. Click 'Ok' if VFC Eligibility value of Medicaid is acceptable.<br>Click 'Cancel' to make a change. |
|         | OK Cancel                                                                                                    |

- **Tipo de vacuna:** Introduzca el tipo de vacuna recibida por el paciente.
- Fecha recibida: Introduzca la fecha. Si la vacuna fue recibida el mismo día que está introduciendo los datos, introduzca "T" y la fecha actual se mostrará automáticamente.
- Fecha de VIS: Introduzca la fecha de Declaración de Información de la Vacuna (VIS, por sus siglas en inglés) proveída para esta vacuna. Puede ser que algunas combinaciones de vacunas requieran múltiples fechas de VIS por cada declaración necesitada. Si una sola declaración VIS es desarrollada donde múltiples son necesitadas, por un tiempo limitado podrá ver un botón etiquetado "Other VIS Options" que le permitirá lo mismo usar las declaraciones por separado o usar una nueva combinación de declaraciones. Esta información será incluida en el formulario DH687 (tarieta de registro clínico). Para obtener mas información sobre VIS visite: http://www. cdc.gov/vaccines/pubs/vis/default.htm.
- Recipiente de VIS: Seleccione la persona que está recibiendo la declaración VIS para este paciente. Los nombres de la madre, padre, guardián y paciente estarán disponibles en el registro del paciente. La opción "Other" podrá ser seleccionada para introducir el nombre de la persona que recibe la forma así como su relación con el paciente. Si dicha persona es la madre, el

padre o guardián, y el nombre introducido difiere del que se encuentra actualmente en el sistema, el usuario tendrá la opción de reemplazar la información actual con la nueva información. Esta nueva información será incluida en el Formulario DH687 (tarjeta de registro clínico), así como el consentimiento concedido o no por dicha persona para recibir el tratamiento.

- Consentimiento concedido por el recipiente de VIS para recibir el tratamiento: Una vez que la información de VIS es registrada, este campo se habilita y se hace requerido. Deje el valor predeterminado "Yes" si la persona recibiendo el VIS ha dado su consentimiento para el tratamiento. Si la persona que da el consentimiento no es la misma persona que recibió la declaraciones, la política interna sobre documentación de consentimiento de tratamiento debe ser utilizada. Esta información será incluida en el Formulario DH687 (tarjeta de registro clínico), junto con el nombre del recipiente de VIS.
- Sitio de inyección: Este campo permite registrar el sitio donde la inmunización es administrada. Una lista completa de locaciones y sus acrónimos puede ser encontrada en la página 7 de esta guía o en el apéndice B de la guía del usuario de Florida SHOTS.

- Ruta de administración: Este campo permite registrar el método utilizado para la administración de la vacuna. Una lista detallada de opciones disponibles puede ser encontrada igualmente en la página 7 de esta guía o en el apéndice B de la guía del usuario de Florida SHOTS. Cuando intranasal u oral es seleccionado, el sitio de inyección no es requerido.
- ID de la organización del proveedor: El nombre de su consultorio se muestra de forma predeterminada (si los registros de vacunación que se están introduciendo no fueron administrados en su consultorio, deberá seleccionar "OTHER" en el menú desplegable).
- **ID del proveedor:** Seleccione el ID del proveedor que se encuentra administrando la inmunización.
  - Si la vacuna ha sido administrada en un periodo de tiempo menor de 30 días (incluyendo el presente día) y su organización es seleccionada como la organización que administra la inmunización, el sistema requiere que seleccione "**Provider Person**".
  - Si la vacuna ha sido administrada en un periodo de tiempo mayor de 30 días y su organización es seleccionada como la organización que administra la vacuna, la selección de "Provider Person"es entonces opcional.
  - El campo no se muestra si la organización que administra la vacuna es seleccionada como "OTHER".
- Sitio de servicio de inmunización: Si su organización tiene más de una clínica de servicio definida en el sistema y la vacuna ha sido administrada por su organización, seleccione el sitio o clínica donde tomó lugar la administración de la vacuna.
- Elegibilidad para el programa VFC: Especifique la elegibilidad del paciente para recibir la vacuna a través del programa VFC acorde a los requerimientos de elegibilidad. Si vacuna a niños que no son elegibles

para vacunas a través del programa VFC, por favor seleccione **"Not VFC Eligible"** y asegúrese que este tipo de vacuna no sea administrada a dichos pacientes.

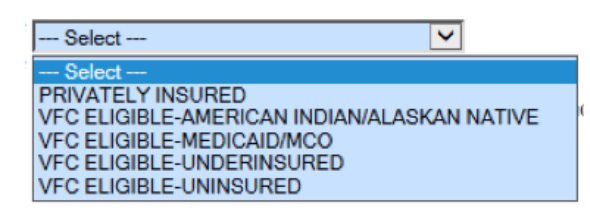

Para organizaciones privadas:

- El campo "VFC Eligibility" no se mostrará a menos que el número de PIN del programa VFC y la fecha de inicio sean registradas por un miembro de Florida SHOTS para su organización o sitio.
- El campo "VFC Eligibility" no se mostrará a menos que el tipo de vacuna VFC sea seleccionada como la vacuna a añadir.
- Si su organización ha registrado una fecha de inicio y culminación para el programa VFC, el campo "VFC Eligibility" no se mostrará a menos que el número de PIN del programa VFC y la fecha de inicio hayan sido registrados. Igualmente, la fecha de vacunación seleccionada deberá ser mayor que la fecha de inicio y menor que la fecha de culminación del programa VFC.
- Si el campo "VFC Eligibility" es habilitado y el paciente es 18 años o más joven que la fecha en la que fue administrada la vacuna, deberá seleccionar una respuesta para "VFC Eligibility", de otro modo este campo se mostrará de forma opcional.
- Medicaid es la única opción que se muestra para la elegibilidad del programa VFC, siempre y cuando el identificador de Medicaid del paciente haya sido introducido.
- **Fabricante:** Este sitio requiere la selección del fabricante de la vacuna.
- Número de Lote: Introduzca el número de lote de la vacuna administrada.

### 3. ABREVIATURAS DE VACUNAS USADAS EN FLORIDA SHOTS

| VACCINE INFORMATION TABLE |                                                        |                                                       |                                                                                                    |  |  |  |
|---------------------------|--------------------------------------------------------|-------------------------------------------------------|----------------------------------------------------------------------------------------------------|--|--|--|
| NOMBRE EN FL SHOTS        | VACUNA                                                 | NOMBRE COMERCIAL                                      | FABRICANTE (CÓDIGO)                                                                                                |  |  |  |
| CHOLERA                   | Cholera                                                | *                                                     | *                                                                                                    |  |  |  |
| DT                        | Diphtheria, Tetanus                                    | DT                                                    | Sanofi Pasteur (PMC)                                                                                               |  |  |  |
| DTAP                      | Diphtheria, Tetanus,<br>Acellular Pertussis            | Tripedia, Daptacel<br>Infanrix                        | Sanofi Pasteur (PMC)<br>GlaxoSmithKline (SKB)                                                                      |  |  |  |
| DTAP-HIB                  | DtaP + ActHIB                                          | TriHIBit                                              | Sanofi Pasteur (PMC)                                                                                               |  |  |  |
| DTAP-IPV                  | DtaP + IPV                                             | Kinrix                                                | GlaxoSmithKline (SKB)                                                                                              |  |  |  |
| DTP                       | Diphtheria,<br>Tetanus, Pertussis                      | *                                                     | *                                                                                                    |  |  |  |
| DTP-ACTHIB                | DTP + ActHIB                                           | *                                                     | Sanofi Pasteur (PMC)                                                                                               |  |  |  |
| DTP-HBOC                  | DTP + HibTITER                                         | Tetramune                                             | Wyeth (WAL)                                                                                                    |  |  |  |
| FLU3Y+P                   | Influenza Vaccine, 3Y+                                 | Fluarix<br>Fluvirin<br>Fluzone<br>FluLaval<br>Afluria | GlaxoSmithKline (SKB)<br>Novartis (NOV)<br>Sanofi Pasteur (PMC)<br>GlaxoSmithKline (SKB)<br>CSL Biotherapies (CSL) |  |  |  |
| FLU3Y+PF                  | Influenza Vaccine, 3Y+,<br>Preservative-free           | Fluarix<br>Fluvirin<br>Fluzone<br>FluLaval<br>Afluria | GlaxoSmithKline (SKB)<br>Novartis (NOV)<br>Sanofi Pasteur (PMC)<br>GlaxoSmithKline (SKB)<br>CSL Biotherapies (CSL) |  |  |  |
| FLU6-35 P                 | Influenza Vaccine, 6–35mo                              | Fluzone                                               | Sanofi Pasteur (PMC)                                                                                               |  |  |  |
| FLU6-35 PF                | Influenza Vaccine, 6–35mo,<br>Preservative-free        | Fluzone                                               | Sanofi Pasteur (PMC)                                                                                               |  |  |  |
| FLU HIDOSE                | Influenza Vaccine, High-Dose,<br>Seasonal              | Fluzone                                               | Sanofi Pasteur (PMC)                                                                                               |  |  |  |
| FLU-ID                    | Influenza, Seasonal, Intradermal,<br>Preservative-free | Fluzone Intradermal                                   | Sanofi Pasteur (PMC)                                                                                               |  |  |  |
| FLU-MIST                  | Influenza Vaccine Live, Intranasal                     | Flumist                                               | MedImmune (MED)                                                                                                    |  |  |  |
| FLU UNK                   | Influenza Virus Vaccine, NOS                           | *                                                     | *                                                                                                    |  |  |  |
| GAMMA                     | Hep A Immune Globulin                                  | GamaSTAN                                              | Talecris (TAL)                                                                                                    |  |  |  |
| H1N109 MST                | Novel Influenza-H1N1-09, Nasal                         |                                                       | MedImmune (MED)                                                                                                    |  |  |  |
| H1N109 P                  | Novel Influenza-H1N1-09                                |                                                       | CSL Biotherapies (CSL)<br>Novartis (NOV)<br>Sanofi Pasteur (PMC)                                                   |  |  |  |
| H1N109 PF                 | Novel Influenza–H1N1-09,<br>Preservative-free          |                                                       | CSL Biotherapies (CSL)<br>Novartis (NOV)<br>Sanofi Pasteur (PMC)                                                   |  |  |  |
| H1N109 UNK                | Novel Influenza–H1N1-09, All<br>Formulations           |                                                       | CSL Biotherapies (CSL)<br>Novartis (NOV)<br>Sanofi Pasteur (PMC)                                                   |  |  |  |
| HBIG                      | Hep B Immune Globulin                                  | HyperHEP B<br>Nabi-HB                                 | Talecris (TAL)<br>Nabi (NAB)                                                                                       |  |  |  |

# 3. ABREVIATURAS DE VACUNAS USADAS EN FLORIDA SHOTS (cont.)

| VACCINE INFORMATION TABLE |                                          |                                       |                                               |  |  |  |
|---------------------------|------------------------------------------|---------------------------------------|-----------------------------------------------|--|--|--|
| NOMBRE EN FL SHOTS        | VACUNA                                   | NOMBRE COMERCIAL                      | FABRICANTE (CÓDIGO)                           |  |  |  |
| HEP A                     | Hepatitis A                              | VAQTA<br>Havrix                       | Merck (MSD)<br>GlaxoSmithKline (SKB)          |  |  |  |
| HEP A-HEP B               | Hepatitis A + B                          | Twinrix                               | GlaxoSmithKline (SKB)                         |  |  |  |
| HEP B                     | Hepatitis B                              | Energix-B<br>Recombivax HB            | Merck (MSD)<br>GlaxoSmithKline (SKB)          |  |  |  |
| HEP B 2-DOSE              | Hepatitis B - 2 dose schedule            | Recombivax HB<br>(11-15 years, 1.0ml) | Merck (MSD)                                   |  |  |  |
| HIB (HBOC)                | Haemophilus Influenzae Type B            | HibTITER                              | Wyeth (WAL)                                   |  |  |  |
| HIB PRP-T                 | Hib (PRP-T)                              | ActHIB<br>Hiberix                     | Sanofi Pasteur (PMC)<br>GlaxoSmithKline (SKB) |  |  |  |
| HIB PRPOMP                | Hib (PRP-OMP)                            | PedvaxHIB                             | Merck (MSD)                                   |  |  |  |
| HIB (UNK)                 | Unknown Hib                              | *                                     | *                                             |  |  |  |
| HIB-HEP                   | Hib + Hep B                              | Comvax                                | Merck (MSD)                                   |  |  |  |
| HPV2                      | Human Papillomavirus – Bivalent          | Cervarix                              | GlaxoSmithKline (SKB)                         |  |  |  |
| HPV4                      | Human Papillomavirus –<br>Quadrivalent   | Gardasil                              | Merck (MSD)                                   |  |  |  |
| IPV                       | Polio                                    | IPOL                                  | Sanofi Pasteur (PMC)                          |  |  |  |
| JENCEPH                   | Japanese Encephalitis                    | JE-VAX<br>Ixiaro                      | Sanofi Pasteur (PMC)<br>Novartis (NOV)        |  |  |  |
| LYME                      | Lyme                                     | *                                     | *                                             |  |  |  |
| MCV4                      | Meningococcal Conjugate                  | Menactra<br>Menveo                    | Sanofi Pasteur (PMC)<br>Novartis (NOV)        |  |  |  |
| MEASLES                   | Measles                                  | Attenuvax                             | Merck (MSD)                                   |  |  |  |
| MENHIBRIX                 | Meningococcal C/Y-HIB PRP                | Menhibrix                             | GlaxoSmithKline (SKB)                         |  |  |  |
| MMR                       | Mumps, Measles, Rubella                  | M-M-R II                              | Merck (MSD)                                   |  |  |  |
| MMRV                      | Mumps, Measles, Rubella,<br>Varicella    | ProQuad                               | Merck (MSD)                                   |  |  |  |
| MPSV4                     | Meningococcal Polysaccharide             | Menomune                              | Sanofi Pasteur (PMC)                          |  |  |  |
| MR                        | Measles, Rubella                         | *                                     | *                                             |  |  |  |
| MUMPS                     | Mumps                                    | Mumpsvax                              | Merck (MSD)                                   |  |  |  |
| MUMPS-RUB                 | Mumps, Rubella                           | *                                     | *                                             |  |  |  |
| OPV                       | Oral Polio                               | *                                     | *                                             |  |  |  |
| PCV7                      | 7-Valent Pneumococcal<br>Conjugate       | Prevnar                               | Wyeth (WAL)                                   |  |  |  |
| PCV13                     | 13-Valent Pneumococcal Conjugate         | Prevnar                               | Wyeth (WAL)                                   |  |  |  |
| PEDIARIX                  | DtaP, Hep B, IPV                         | Pediarix                              | GlaxoSmithKline (SKB)                         |  |  |  |
| PENTACEL                  | DtaP, Hib, IPV                           | Pentacel                              | Sanofi Pasteur (PMC)                          |  |  |  |
| PPSV23                    | 23-Valent Pneumococcal<br>Polysaccharide | Pneumovax                             | Merck (MSD)                                   |  |  |  |

# 3. ABREVIATURAS DE VACUNAS USADAS EN FLORIDA SHOTS (cont.)

| VACCINE INFORMATION TABLE |                                             |                     |                                               |  |  |  |
|---------------------------|---------------------------------------------|---------------------|-----------------------------------------------|--|--|--|
| NOMBRE EN FL SHOTS        | VACUNA                                      | NOMBRE COMERCIAL    | FABRICANTE (CÓDIGO)                           |  |  |  |
| RABIES IM                 | Rabies, Intramuscular                       | Imovax<br>RabAvert  | Sanofi Pasteur (PMC)<br>Novartis (NOV)        |  |  |  |
| RIG                       | Rabies Immune Globulin                      | HyperRAB            | Talecris (TAL)                                |  |  |  |
| RIG-HT                    | Rabies Immune Globulin                      | Imogam Rabies-HT    | Sanofi Pasteur (PMC)                          |  |  |  |
| ROTARIX                   | Rotavirus                                   | Rotarix             | GlaxoSmithKline (SKB)                         |  |  |  |
| ROTATEQ                   | Rotavirus                                   | ROTATEQ             | Merck (MSD)                                   |  |  |  |
| RUBELLA                   | Rubella                                     | Meruvax II          | Merck (MSD)                                   |  |  |  |
| TD                        | Tetanus, Diphtheria                         | Td                  | Massachusetts Biologic Labs<br>(MBL)          |  |  |  |
| TD DECAVAC                | Tetanus, Diphtheria<br>(DECAVAC)            | Decavac             | Sanofi Pasteur (PMC)                          |  |  |  |
| TD TENIVAC                | TD, Preservative-free                       | Tenivac             | Sanofi Pasteur (PMC)                          |  |  |  |
| TDAP                      | Tetanus, Diphtheria,<br>Acellular Pertussis | Boostrix,<br>Adacel | GlaxoSmithKline (SKB)<br>Sanofi Pasteur (PMC) |  |  |  |
| TYPHOID IM                | Typhoid, Intramuscular                      | Typhim Vi           | Sanofi Pasteur (PMC)                          |  |  |  |
| TYPHOID PO                | Typhoid, Oral                               | Vivotif             | Berna (BPC)                                   |  |  |  |
| VZV                       | Varicella                                   | Varivax             | Merck (MSD)                                   |  |  |  |
| YELLOW FEVER              | Yellow Fever                                | YF-Vax              | Sanofi Pasteur (PMC)                          |  |  |  |
| ZOSTER VZV                | Varicella Zoster Vaccine                    | Zostavax            | Merck (MSD)                                   |  |  |  |

Vaccine Information Table Rev. 04/07/14

# 4. CÓMO INTRODUCIR CORRECTAMENTE LAS FECHAS DE VIS

#### En la sección "CDC Vaccine Information Statements (VIS)", el sistema se encuentra

predeterminado (para gran parte de las vacunas para infantes) como **"Multiple Vaccines"**. La declaración VIS para múltiples vacunas es la declaración opcional VIS que CDC ha publicado para cubrir todas la vacunas que se administran desde el nacimiento hasta los seis meses de vida. Si las declaraciones VIS le están siendo presentadas de forma individual y no en forma de **"Multiple Vaccines"**, entonces tendrá que escoger **"Other VIS Options"** para introducir las fechas separadas, como ocurre con las siguientes vacunas:

- DT
- DTAP
- Hepatitis B (todos los tipos)
- Hib (todos los tipos)
- IPV
- Kinrix (Dtap-IPV)
- PCV13
- Pediarix
- Pentacel
- Rotarix
- Rotateq

Para acceder rápidamente a la más reciente declaración VIS, haga clic en el vínculo **"CDC Vaccine Information Statements (VIS)"** y le redireccionará a la página VIS de CDC.

#### 5. REPORTES PARA ASISTIR A USUARIOS DEL PROGRAMA VFC

Para obtener una lista de las vacunas pertenecientes al programa VFC que han sido administradas, puede ejecutar en Florida SHOTS un reporte de utilización de la vacuna. **"Vaccine Utilization Report"** puede ser encontrado al hacer clic en **"Vaccine Utilization"** que se localiza bajo el menú **"Reports"**.

| Assess Imm Levels Assess Imm Levels                                                                                                    | Date Given<br>Vaccine<br>Types: | From: * Date Given Thru: * Date Given Thru: *  C All C CHOLERA                                                                                                    | IMM<br>Service<br>Site: |                                                                                                    |
|----------------------------------------------------------------------------------------------------|---------------------------------|----------------------------------------------------------------------------------------------------|-------------------------|----------------------------------------------------------------------------------------------------|
| Vaccine Utilization<br>Physical Inv Report<br>Doses Administered<br>Vaccine Return Form<br>Vaccine Accountability<br>Vacc Demand Forecast<br>Relig Exemptions<br>Administration | VFC<br>Eligibility:             | C AII     OT VFC ELIGIBLE     VFC ELIGIBLE-AMERICAN INDIAN/ALASKAN NATIVE     VFC ELIGIBLE-AMERICAN INDIAN/ALASKAN NATIVE     VFC ELIGIBLE-MERICAN/MCO     VFC ELIGIBLE-MERICAN/MCO | Program<br>– Component: | AII     OII-VFC VACCINE     OS-NON-VFC VACCINE     OS-NON-VFC VACCINE     OS-HEPATITIS PROGRAM     Unspecified |
| Customer Support<br>Sign out                                                                                                    | Report<br>Format:               | Client Detail     Excel File - downloaded                                                                                                    |                         | ,                                                                                                    |
|                                                                                                    | Sort on:                        | <ul> <li>Vaccine Type, Date Given</li> <li>Date Given, Vaccine Type</li> <li>Patient Name, Vaccine Type</li> <li>Program Component, Vaccine Type</li> </ul>                         |                         |                                                                                                    |
|                                                                                                    | * Asteriski                     | Generate Vaccine Usage                                                                                                    | Report                  |                                                                                                    |

Para comenzar, introduzca el rango de fechas de administración de las vacunas y seleccione el(los) tipo(s) de vacuna(s) que desea que aparezca(n) en su reporte. Puede ver e imprimir el reporte seleccionando "Client Detail" como "Report Format", o puede descargar el reporte como un documento Excel seleccionando "Excel File – downloaded" como "Report Format". Para ejecutar el reporte, haga clic en "Generate Vaccine Usage Report".

El reporte proveerá la siguiente información:

- Tipo de vacuna
- Fecha de administración
- Datos demográficos del paciente (por ejemplo, nombre, fecha de nacimiento, sexo, número de seguro social)
- Número del fabricante y de lote
- Tipo de elegibilidad para el programa VFC
- Localización
- Proveedor de servicio
- Código CPT

#### 5. REPORTES PARA ASISTIR A USUARIOS DEL PROGRAMA VFC

El reporte sobre vacunas vencidas le permite a los usuarios autorizados generar una hoja Excel con las vacunas del inventario VFC que se encuentran vencidas o al vencerse. Para acceder a dicho reporte, haga clic sobre "VFC Inventory", seleccione "Aging Vaccine Report", y finalmente seleccione los criterios que desea que aparezcan en su reporte.

| AGING VACCINE REPORT CRITERIA         |                                                                                                    |  |  |  |
|---------------------------------------|----------------------------------------------------------------------------------------------------|--|--|--|
| Include: * 📝 Already expired vaccines |                                                                                                    |  |  |  |
| Vaccines that will expire             | Within 30 days                                                                                                    |  |  |  |
|                                       | Within 60 days                                                                                                    |  |  |  |
|                                       | Within 90 days                                                                                                    |  |  |  |
|                                       | On or before                                                                                                    |  |  |  |
| Vaccines/NDCs: * 💿 All                |                                                                                                    |  |  |  |
| Vaccine Categories                    | DT (Pediatric)<br>DTaP<br>DTaP/HEP B/IPV<br>DTaP/IPV                                                                                                    |  |  |  |
| Brand Names                           | ActHIB Adacei I<br>Boostrix Cervarix T                                                                                                    |  |  |  |
| NDC Numbers                           | 00005-1970-50: Prevnar 7 (10 Single Dose Syringes)         •           00005-1971-02: Prevnar 13 (10 Single Dose Syringes)         (II)           00006-4045-41: Gardasii (10 Single Dose Vials)         (II)           00006-4047-20: (25 Single Dose Tubes)         • |  |  |  |
|                                       | Generate Aging Vaccine Report                                                                                                    |  |  |  |